# バージョンアップできない場合の対処方法

#### 1. PC再起動後に「IT管理サポート」のライセンス認証を解除する

 Windowsのスタートメニューをクリックし「すべてのプログラム」から 「オフィスネットおまかせサポート」-「オフィスネットおまかせサポートコントロールパネル」をクリックします。
[2]「IT管理サポート」のコントロールパネルを開き「ライセンス解除」ボタンをクリックします。

| 起動(S)      | エージェントを起動します。                                                    | U.                                                                                                    |
|------------|------------------------------------------------------------------|----------------------------------------------------------------------------------------------------|
| 終了(E)      | エージェントを終了します。                                                    |                                                                                                    |
| ライセンス解除(D) | ライセンスを解除します。                                                     |                                                                                                    |
| アップデート(U)  | 最新版へアップデートします。                                                   |                                                                                                    |
| 削1%(R)     | アンインストールします。                                                     |                                                                                                    |
| ロキシ認証設定(P) | プロキシ認証の設定を行います。                                                  |                                                                                                    |
|            | 起動(S)<br>終了(E)<br>5イセンス解除(D)<br>アップデート(U)<br>削除(R)<br>ロキシ認証設定(P) | 起動(S)   エージェントを起動します。     終了(E)   エージェントを終了します。     5イセンス解除(D)   イセンスを解除します。     アップデート(U)   最新版へアップデートします。     削除(R)   アンインストールします。     ロキシ認証設定(P)   プロキシ認証の設定を行います。 |

## 2. PC再起動後に「IT管理サポート(NMS)」のライセンス認証を解除する②

コントロールパネルのライセンス解除準備完了画面で「解除」ボタンをクリックします。

| アオフィスネットおまかせサポート 7.7.300 セットアップ  | <u>-</u> □×       |
|----------------------------------|-------------------|
| ライセンスの解除準備完了。                    |                   |
| [ライセンス解除]をクリックして、ライセンスを解除してください。 |                   |
| ライセンスを解除しています。お待ちください            |                   |
|                                  |                   |
|                                  |                   |
| 戻る(B) ラムシス解除(D)                  | ] <u>++&gt;セル</u> |

3. 「見張り番」メイン画面を開く

「見張り番」のタスクトレイアイコン Control たちクリックしてメニューを表示させ、 [メイン画面を表示]を クリックします。

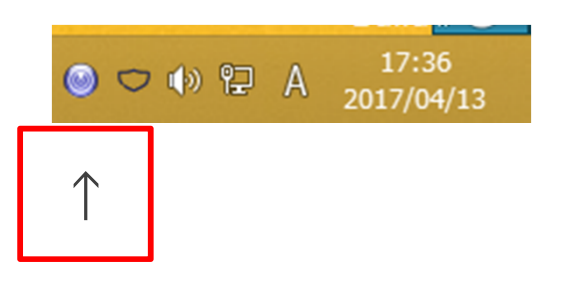

| メイン画面を表示(M)   | $\leftarrow$ |
|---------------|--------------|
| ヘルプを表示(H)     |              |
| ライセンス情報を表示(L) |              |
| バージョン情報を表示(A) |              |

メイン画面の「・・」ボタンをクリックします。

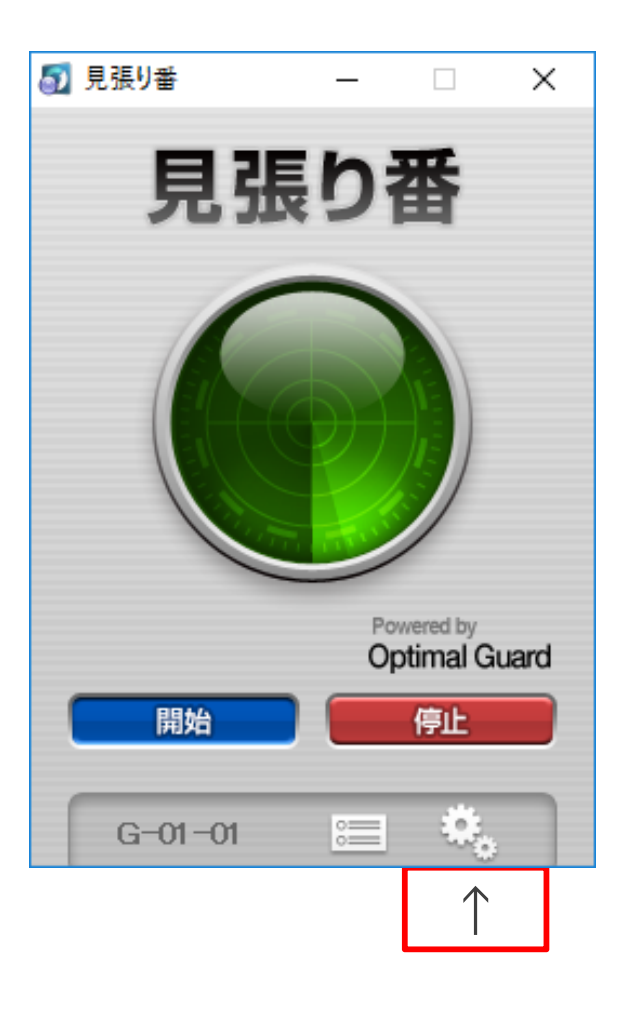

## 設定画面の[基本]画面より[パケット監視]のチェックボックスをOFFにします。

| <b>a</b>                 | 見張り番                                 |     |  |  |  |
|--------------------------|--------------------------------------|-----|--|--|--|
| ■ 見張り番                   | 基本 POSTガード 許可したプログラム 禁止したプログラム ログ プロ | ו+> |  |  |  |
| Powered by Optimal Guard | 有効にする検知機能を選択できます。                    |     |  |  |  |
| 🔅 設定                     | ▼ すべて                                |     |  |  |  |
| = ログ                     | ■面キャプチャーガード                          |     |  |  |  |
|                          | ■ 遠隔操作ガード                            |     |  |  |  |
|                          | ▼ キーロガーガード                           |     |  |  |  |
|                          | ✓ POSTガード                            |     |  |  |  |
|                          | ☑ パケット監視 ←                           |     |  |  |  |
|                          |                                      |     |  |  |  |
|                          |                                      |     |  |  |  |
| Version 1.0.18           |                                      |     |  |  |  |
| G-06-01                  |                                      |     |  |  |  |

設定画面の「×」ボタンをクリックします。

| 5                                        | 見張り番                                                                                                    | $\leftarrow$ |
|------------------------------------------|----------------------------------------------------------------------------------------------------|--------------|
| in Sing Sing Sing Sing Sing Sing Sing Si | 基本     POSTガード     許可したプログラム     禁止したプログラム     ログ     プロキシ       有効にする検知機能を選択できます。      すべて       すべて        画面キャプチャーガード      画面キャプチャーガード                                                                                               < |              |
| Version 1.0.18                           |                                                                                                    |              |
| G-06-01                                  |                                                                                                    |              |

7. メイン画面を閉じる

メイン画面の「×」ボタンをクリックします。

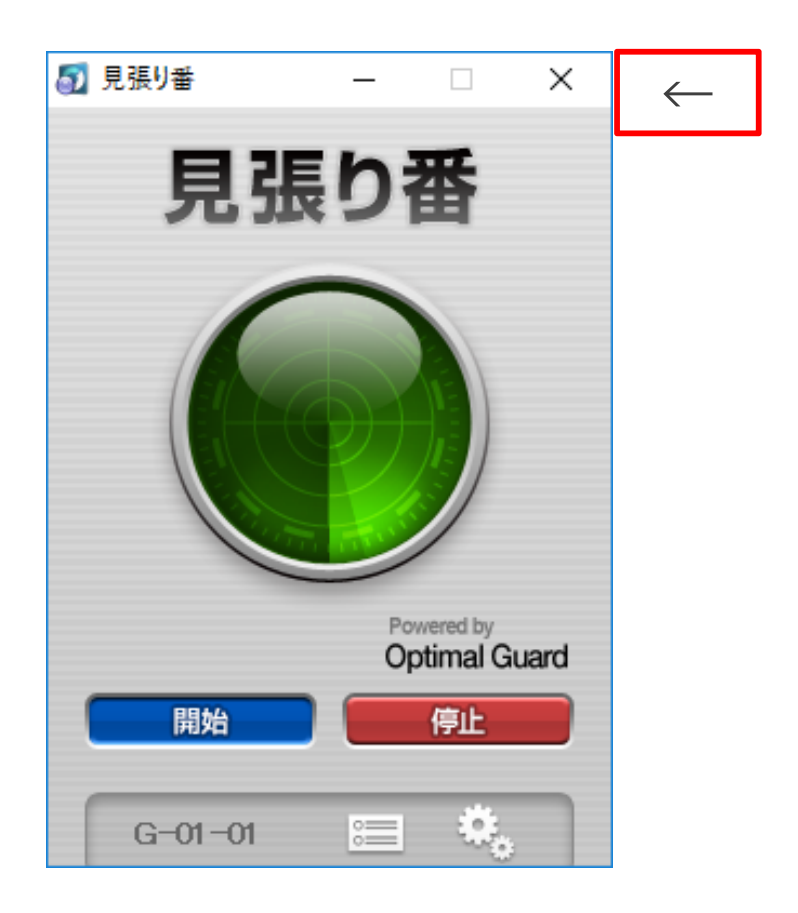

### 8.「IT管理サポート」のライセンス認証する

Windowsのタスクバーにあるアイコンをクリックすると「ライセンス認証」画面が表示されますので、 企業コード、認証コードを入力して「認証」ボタンをクリックします。

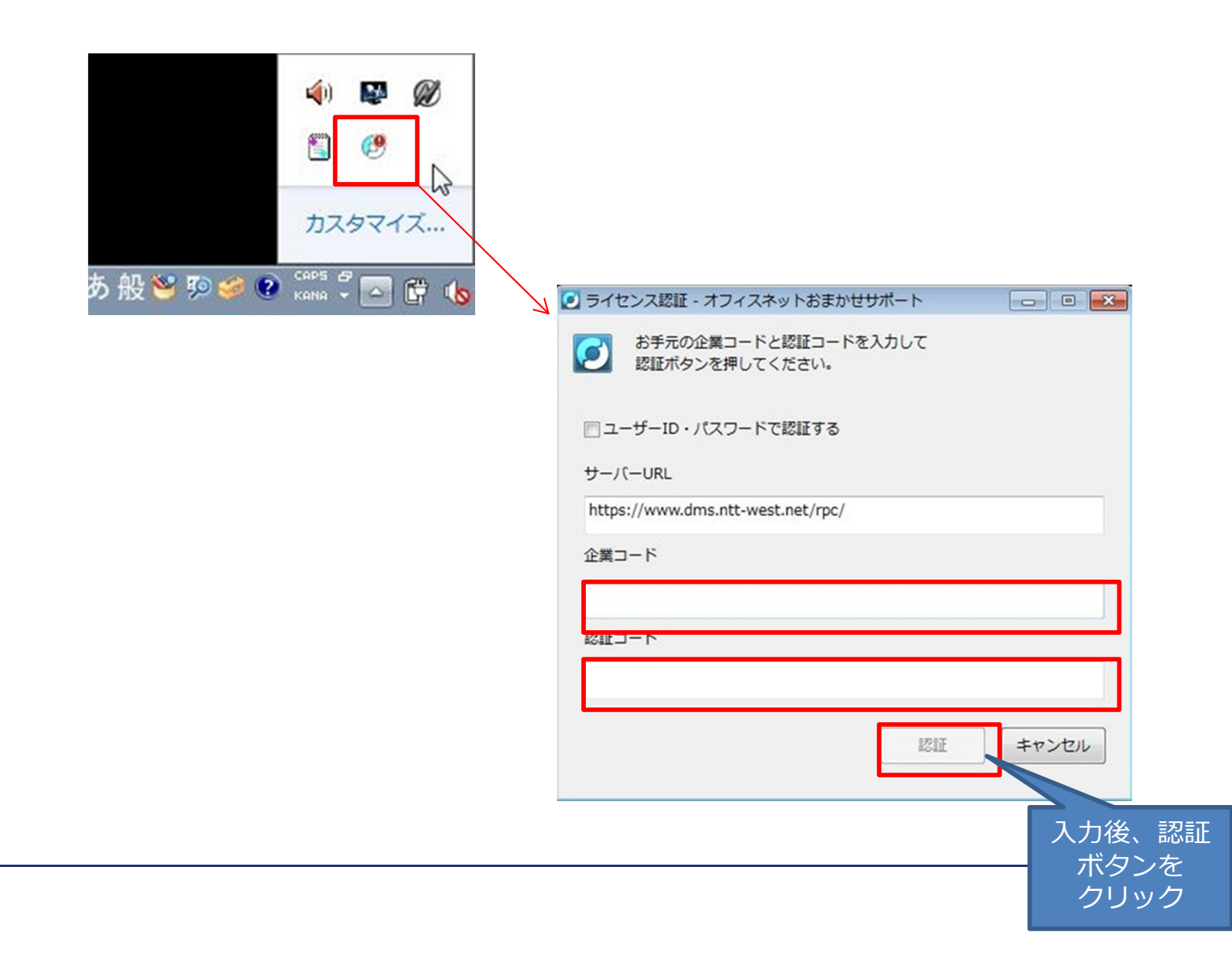

#### 9. 「IT管理サポート」、「見張り番」のバージョンアップを実施する。

「IT管理サポート」、「見張り番」が入ったパソコンを再起動し、バージョンアップを実施する。 ※バージョンアップは自動的に実施されますが、通信状況等により数時間程度かかる場合があります。

コントロールパネル> すべてのコントロールパネル項目> プログラムと機能 から

「見張り番」、「オフィスネットおまかせサポート」の項目を探して、「バージョン」の表記が以下の通りとなっていることを確認してください。

・見張り番:1.0.21

・オフィスネットおまかせサポート:7.7.303

| ☑ プログラムと機能                                                                                     |                                              |                          |                |         |                 | 10 <b></b> 10 |     | × |
|------------------------------------------------------------------------------------------------|----------------------------------------------|--------------------------|----------------|---------|-----------------|---------------|-----|---|
| $\leftarrow$ $\rightarrow$ $\checkmark$ $\bigstar$ $\blacksquare$ $\checkmark$ $\neg$ $\wedge$ | パネル > すべてのコントロール パネル項目 > プログラムと機             | lite 🖓                   |                |         | v ₽             | プログラムと機能の検索   |     | P |
| コントロール パネル ホーム                                                                                 | プログラムのアンインストールまたは変更                          |                          |                |         |                 |               |     |   |
| インストールされた更新プログラムを<br>表示                                                                        | プログラムをアンインストールするには、一覧からプログラム                 | な選択して [アンインストール]、[変更]、また | は [修復] をクリックしま | ŧす。     |                 |               |     |   |
| 😌 Windows の機能の有効化または                                                                           |                                              |                          |                |         |                 |               |     |   |
| 無効化                                                                                            | 整理 ▼                                         |                          |                |         |                 | 8==           | - 🔳 | ? |
|                                                                                                | 名前                                           | 発行元                      | インストール日        | サイズ     | バージョン           |               |     | ^ |
| le la la la la la la la la la la la la la                                                      | ☑ 見張り番                                       | OPTiM Corporation        | 2017/05/15     | 20.2 MB | 1.0.21          |               |     |   |
| 1                                                                                              | 2 オフィスネットおまかせサポート 7.7.303                    | 西日本電信電話株式会社              | 2017/05/15     | 45.5 MB | 7.7.303         |               |     |   |
| -                                                                                              | 👑 インテル(R) グラフィックス・ドライバー                      | Intel Corporation        | 2017/05/15     | 3.72 MB | 21.20.16.4627   |               |     |   |
|                                                                                                | ④インテル◎ PROSet/Wireless ソフトウェア                | Intel Corporation        | 2017/05/15     | 232 MB  | 18.40.0         |               |     |   |
|                                                                                                | Dell Touchpad                                | ALPS ELECTRIC CO., LTD.  | 2017/05/15     | 24.1 MB | 10.1207.101.113 |               |     |   |
|                                                                                                | ֎インテル◎ ラピッド・ストレージ・テクノロジー                     | Intel Corporation        | 2017/05/15     | 30.9 MB | 14.8.1.1043     |               |     |   |
|                                                                                                | 🔀 Vulkan Run Time Libraries 1.0.33.0         | LunarG, Inc.             | 2017/05/15     | 1.66 MB | 1.0.33.0        |               |     |   |
|                                                                                                | E Lhaplus                                    |                          | 2017/05/12     |         |                 |               |     |   |
|                                                                                                | C Dell SupportAssistAgent                    | Dell                     | 2017/05/08     | 38.4 MB | 1.4.2.2         |               |     |   |
|                                                                                                | 💿 Google Chrome                              | Google Inc.              | 2017/04/28     | 350 MB  | 58.0.3029.96    |               |     |   |
|                                                                                                | 📵 Mozilla Firefox 53.0 (x86 ja)              | Mozilla                  | 2017/04/24     | 88.1 MB | 53.0            |               |     |   |
|                                                                                                | 🔂 Mozilla Maintenance Service                | Mozilla                  | 2017/04/21     | 257 KB  | 53.0            |               |     |   |
|                                                                                                | 😃 Tera Term 4.84                             |                          | 2017/04/17     | 11.0 MB |                 |               |     |   |
|                                                                                                | C Microsoft OneDrive                         | Microsoft Corporation    | 2017/04/14     | 84.8 MB | 17.3.6799.0327  |               |     |   |
|                                                                                                | WinShot                                      | WoodyBells software.     | 2017/04/13     |         |                 |               |     |   |
|                                                                                                | 🕌 Java 8 Update 111 (64-bit)                 | Oracle Corporation       | 2017/03/23     | 214 MB  | 8.0.1110.14     |               |     |   |
|                                                                                                | インテル® マネジメント・エンジン・コンポーネント                    | Intel Corporation        | 2017/03/23     | 5.53 MB | 11.0.4.1186     |               |     |   |
|                                                                                                | 現在インストールされているプログラム<br>32個のプログラムがインストールされています | 合計サイズ: 1.48 GB           |                |         |                 |               |     |   |

「見張り番」を立ち上げ、設定画面の[基本]画面より[パケット監視]のチェックボックスをONにします。

| <b>a</b>                 | 見張り番                                  |                 |  |  |  |
|--------------------------|---------------------------------------|-----------------|--|--|--|
| ■ 見張り番                   | 基本 POSTガード 許可したプログラム 禁止したプログラム ログ プロキ | <del>ار د</del> |  |  |  |
| Powered by Optimal Guard | 有効にする検知機能を選択できます。                     |                 |  |  |  |
| ( 3) 設定                  | ✓ すべて                                 |                 |  |  |  |
| E ログ                     | ■面キャブチャーガード                           |                 |  |  |  |
|                          | ✓ 遠隔操作ガード                             |                 |  |  |  |
|                          | ▶ キーロガーガード                            |                 |  |  |  |
|                          | ✓ POSTガード                             |                 |  |  |  |
|                          | 「「ケット監視                               |                 |  |  |  |
|                          |                                       |                 |  |  |  |
|                          |                                       |                 |  |  |  |
| Version 1.0.18           |                                       |                 |  |  |  |
| G-06-01                  |                                       |                 |  |  |  |